## 機關憑證上傳認證與使用機關憑證授權應用系統之操作步驟

- 一、 憑證上傳之先備條件:欲上傳機關憑證之人員已有 eCPA 之帳號與密碼
- 二、 憑證認證步驟:

(一) 將憑證插入讀卡機→ 1使用憑證登入→ 2確定

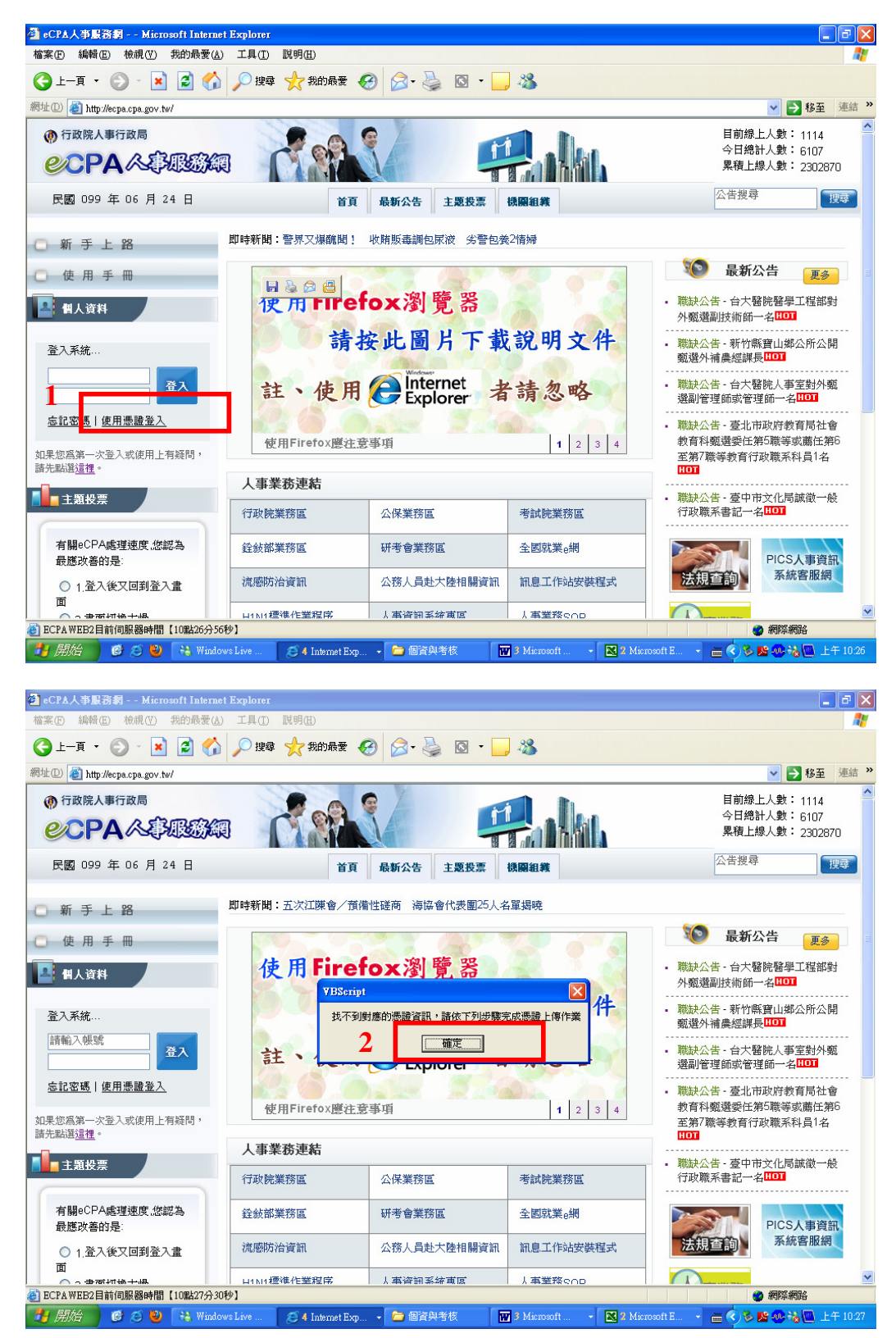

## (二)1輸入機關憑證密碼→ 2下一步→ 3輸入人事人員 eCPA 帳號與密碼

| → 4 登入                         |                                                   |                                                                                                    |                       |                                                  |                               |
|--------------------------------|---------------------------------------------------|----------------------------------------------------------------------------------------------------|-----------------------|--------------------------------------------------|-------------------------------|
| 🛃 eCPA人事服務網 Microsoft Internet | Explorer                                          |                                                                                                    |                       |                                                  | _ 7 🗙                         |
| 檔案(F) 編輯(E) 檢視(Y) 我的最愛(A)      | 工具(I) 說明(H)                                       |                                                                                                    |                       |                                                  | 2                             |
| (3 上−頁 ・ (2) - 🛋 🙆 🏠           | 🔎 搜尋 🤺 我的最爱 🎸                                     | 3 🔗 🍓 🛛 - 📴                                                                                                    | ) 🚜                   |                                                  |                               |
| 網址① 🗃 http://ecpa.cpa.gov.tw/# |                                                   |                                                                                                    |                       | ~                                                | 移至 連結 》                       |
|                                | .tw - 憲證註冊精靈導引 - Min                              | rosoft Internet Explorer                                                                                                    |                       | 目前線上人<br>今日總計人                                   | 数:1114<br>数:6107              |
| <b>ビCPA</b> 成府湖は港設省            | ・理中心 <u> 一 野藤一</u> . 徳語<br>系統會使用                  | (夜測)<br>您的憑證做簽章驗證                                                                                                    |                       | 累積上線人                                            | 教: 2302870                    |
| 民國 099 年                       | TEST CA 諸插入「機                                     | 關憑證」,輸入憑證密碼,然後;                                                                                                    | 接下一步                  | 公告搜尋                                             | 搜尋                            |
| ○ 新 手上                         | 80140<br>nax=x*********************************** | -7                                                                                                    | -# 2                  |                                                  |                               |
| ○ 使用手                          | 1                                                 |                                                                                                    |                       | 🔞 最新公告                                           | 更多                            |
| 4人资料                           |                                                   |                                                                                                    |                       | <ul> <li>職缺公告 - 台大醫院醫<br/>外甄選副技術師一名</li> </ul>   | ¥學工程部對                        |
| 登入系統                           |                                                   |                                                                                                    |                       | <ul> <li>職缺公告 - 新竹縣寶山<br/>甄選外補農經課長100</li> </ul> | 」鄉公所公開<br>□                   |
| 請輸入帳號                          |                                                   |                                                                                                    |                       | <ul> <li>職缺公告 - 台大醫院人<br/>選副管理師或管理師-</li> </ul>  | 、事室對外戴<br>一名 <mark>HOT</mark> |
| <u>忘記密碼 使用</u>                 |                                                   |                                                                                                    |                       | <ul> <li>職缺公告 - 臺北市政府<br/>教育科甄選委任第5職</li> </ul>  | f教育局社會<br>等或薦任第6              |
| 如果您為第一次登入<br>諸先點選這裡。           |                                                   |                                                                                                    |                       | 至第 <sup>7</sup> 職等教育行政職<br>HOT                   | 系科員1名                         |
| ■ 主題投票                         |                                                   |                                                                                                    | 🤮 網際網路                | <ul> <li>職缺公告 - 臺中市文化</li> </ul>                 | 1.局誠徹一般                       |
|                                | 行政院業務區                                            | 公保業務區                                                                                                    | 考試院業務區                | 行政職系書記一名田                                        | a<br>                         |
| 有關eCPA處理速度,您認為<br>最應改善的是:      | 銓敍部業務區                                            | 研考會業務區                                                                                                    | 全國就業e網                |                                                  | CS人事資訊                        |
| ○ 1.登入後又回到登入畫                  | 流感防治資訊                                            | 公務人員赴大陸相關資訊                                                                                                    | 訊息工作站安裝程式             | 法規查詢                                             | 系統客服網                         |
|                                | H1M1標準作業程序                                        | 人車資訊系統重回                                                                                                    | ↓車業務€00               |                                                  | <b>~</b>                      |
| ℰ ECPAWEB2目前伺服器時間【10點28分54秒    | Þ1                                                |                                                                                                    |                       | 2 網                                              | 祭網路                           |
| 🛃 開始 🧭 🧭 👋 Window              | s Live 🧭 5 Internet Exp                           | <ul> <li>Caracterization</li> <li>Caracterization</li> <li>Caracte</li></ul> | 3 Microsoft 👻 🛛 Micro | soft E 🔹 🖮 🔇 🇞 🌿 🐙                               | 👪 🔲 上午 10:29                  |

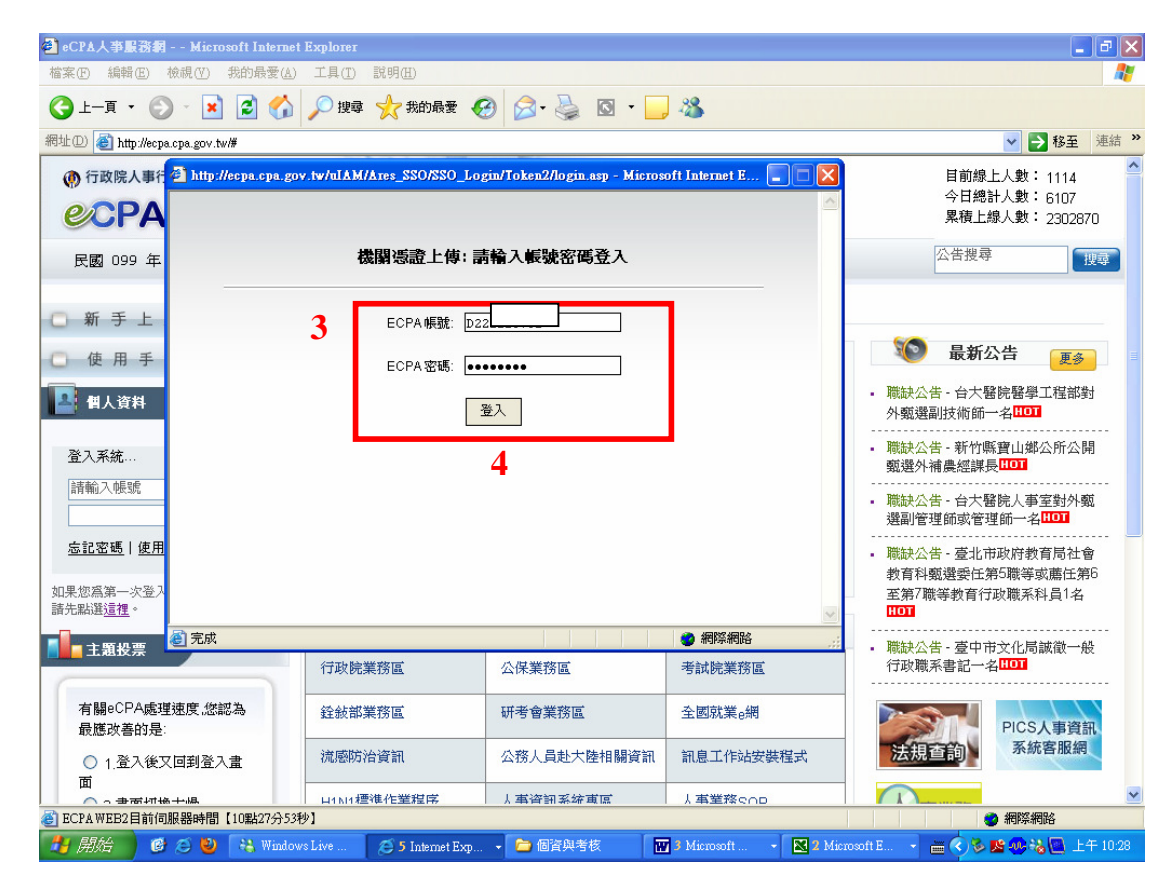

| <b>阙</b> ) ☆伴                                                                                                    | 1 - Microsof                                                                                                    | ft Word                                                                                                    |                                                                                                    |                                                                                                    |                                                                                                    |                                                                                                    |                                                                                                    |                                                                                                    |                                                                                                    |                                                                                                    |                                                                                                    |                                                                                                  |                                                                                             |                             |             |         |                        |                      |                                                                                                    |                                                                                                    |
|----------------------------------------------------------------------------------------------------|----------------------------------------------------------------------------------------------------|----------------------------------------------------------------------------------------------------|----------------------------------------------------------------------------------------------------|----------------------------------------------------------------------------------------------------|----------------------------------------------------------------------------------------------------|----------------------------------------------------------------------------------------------------|----------------------------------------------------------------------------------------------------|----------------------------------------------------------------------------------------------------|----------------------------------------------------------------------------------------------------|----------------------------------------------------------------------------------------------------|----------------------------------------------------------------------------------------------------|--------------------------------------------------------------------------------------------------|---------------------------------------------------------------------------------------------|-----------------------------|-------------|---------|------------------------|----------------------|----------------------------------------------------------------------------------------------------|----------------------------------------------------------------------------------------------------|
| 檔案(E                                                                                                    | ) 編輯(E)                                                                                                    | 檢視(♡) 拍                                                                                                    | 面入① _ 林                                                                                                    | 各式(0)                                                                                                    | 工具(II)                                                                                                    | 表格( <u>A</u> )                                                                                                    | 親窗()                                                                                                    | D R                                                                                                    | 明( <u>H</u> )                                                                                                    |                                                                                                    |                                                                                                    |                                                                                                  |                                                                                             |                             |             |         | 輸入需                    | 要解答的                 | 問題                                                                                                    | - V                                                                                                 |
| 0                                                                                                    | 🖬 🔒 🐔                                                                                                    | 1 / <b>3</b> ] <b>3</b>                                                                                              | & - ♥                                                                                                    | % 🗈                                                                                                    | <b>B</b> 💅                                                                                                    | <b>K) +</b> C4                                                                                                    | -                                                                                                    | 1                                                                                                    |                                                                                                    |                                                                                                    | 5 7 1                                                                                                    | 100%                                                                                             | • 🕄 .                                                                                       | □啓                          | <b>勸</b> 公交 | 資訊系統    | ē.                     |                      |                                                                                                    |                                                                                                    |
|                                                                                                    |                                                                                                    | 4                                                                                                    | 14 内文                                                                                                    | •                                                                                                    | 新細明體                                                                                                    |                                                                                                    |                                                                                                    | •                                                                                                    | B Z U                                                                                                    | [ • A                                                                                                    | AA                                                                                                    | •                                                                                                | <b>F</b> =                                                                                  | ≣ ₩                         | ‡≣ -        | EE      | til t                  | F 2                  | • <u>A</u> •                                                                                                    | *▲                                                                                                  |
|                                                                                                    | <b>of</b>   =1 -                                                                                                    | Attp://ec                                                                                                    | pa.cpa.go                                                                                                    | ov.tw - 🖁                                                                                                    | 5 0 E III I                                                                                                    | 春霊鵜引 -                                                                                                    | Mieros                                                                                                    | oft Inte                                                                                                    | rnet Expl                                                                                                    | OTET                                                                                                    | 4a u                                                                                                    | 02                                                                                               |                                                                                             |                             | í.          |         |                        |                      |                                                                                                    |                                                                                                    |
|                                                                                                    |                                                                                                    |                                                                                                    |                                                                                                    | 行政院研究優                                                                                                    | 燕委員會                                                                                                    | 1/688 c                                                                                                    |                                                                                                    | 40.00                                                                                                    |                                                                                                    | 4.0.000                                                                                                    |                                                                                                    |                                                                                                  |                                                                                             | ^                           | 321 13      | 料入 1361 | 1381                   | 1401 14              | 2                                                                                                    | -                                                                                                   |
|                                                                                                    |                                                                                                    |                                                                                                    |                                                                                                    |                                                                                                    |                                                                                                    | (現開創し                                                                                                    | , UI                                                                                                    | (16.88)                                                                                                    | 5.101.900                                                                                                    | 13.2000                                                                                                    | 12                                                                                                    |                                                                                                  |                                                                                             |                             | 1           |         |                        |                      |                                                                                                    |                                                                                                    |
| -                                                                                                    |                                                                                                    |                                                                                                    |                                                                                                    |                                                                                                    |                                                                                                    | 憑證主                                                                                                    | 旨 (                                                                                                    | )=縣政府                                                                                                    | 守, L=嘉義)                                                                                                    | 縣, C=T                                                                                                    | W                                                                                                    |                                                                                                  |                                                                                             |                             |             | ř       |                        |                      |                                                                                                    |                                                                                                    |
| -                                                                                                    |                                                                                                    |                                                                                                    |                                                                                                    |                                                                                                    |                                                                                                    | 憑證堅                                                                                                    | 油日 2                                                                                                    | 2009-09                                                                                                    | -11T10:36                                                                                                    | 6:59                                                                                                    |                                                                                                    |                                                                                                  |                                                                                             |                             |             | _       |                        |                      |                                                                                                    |                                                                                                    |
| -                                                                                                    |                                                                                                    |                                                                                                    |                                                                                                    |                                                                                                    |                                                                                                    | 憑證到                                                                                                    | 期日:                                                                                                    | 2015-09                                                                                                    | -11T10:36                                                                                                    | 6:59                                                                                                    |                                                                                                    |                                                                                                  |                                                                                             |                             |             |         |                        |                      |                                                                                                    |                                                                                                    |
| - 0                                                                                                    |                                                                                                    |                                                                                                    |                                                                                                    |                                                                                                    |                                                                                                    |                                                                                                    |                                                                                                    |                                                                                                    |                                                                                                    |                                                                                                    |                                                                                                    |                                                                                                  |                                                                                             |                             |             |         |                        |                      |                                                                                                    |                                                                                                    |
|                                                                                                    |                                                                                                    |                                                                                                    |                                                                                                    |                                                                                                    |                                                                                                    | 1. 請確                                                                                                    | 認憑證                                                                                                    | 資料是?                                                                                                    | 訂正確                                                                                                    |                                                                                                    |                                                                                                    |                                                                                                  |                                                                                             |                             |             |         |                        |                      |                                                                                                    |                                                                                                    |
| ю<br>-                                                                                                    |                                                                                                    |                                                                                                    |                                                                                                    |                                                                                                    |                                                                                                    | 2. 請輔                                                                                                    | 入此機關                                                                                                    | 刷憑證要                                                                                                    | 對應的機                                                                                                    | 關代碼                                                                                                    |                                                                                                    |                                                                                                  |                                                                                             |                             |             |         |                        |                      |                                                                                                    |                                                                                                    |
| 2 - 6                                                                                                    |                                                                                                    |                                                                                                    |                                                                                                    |                                                                                                    |                                                                                                    | 3. 智慧                                                                                                    | 卡諸勿精                                                                                                    | 多除                                                                                                    |                                                                                                    |                                                                                                    |                                                                                                    |                                                                                                  |                                                                                             |                             |             |         |                        |                      |                                                                                                    |                                                                                                    |
| -                                                                                                    |                                                                                                    |                                                                                                    |                                                                                                    |                                                                                                    |                                                                                                    | 機關代                                                                                                    | 碼 [                                                                                                    | 376500                                                                                                    | A000                                                                                                    |                                                                                                    | 查讀                                                                                                    | 间機關名                                                                                             | 稱                                                                                           |                             |             |         |                        |                      |                                                                                                    |                                                                                                    |
| -<br>の<br>-                                                                                                    |                                                                                                    |                                                                                                    |                                                                                                    |                                                                                                    |                                                                                                    | 機關名                                                                                                    | 稱 3                                                                                                    | 富義縣政                                                                                                    | 府                                                                                                    |                                                                                                    |                                                                                                    |                                                                                                  |                                                                                             |                             |             |         |                        |                      |                                                                                                    |                                                                                                    |
|                                                                                                    |                                                                                                    |                                                                                                    |                                                                                                    |                                                                                                    |                                                                                                    |                                                                                                    |                                                                                                    | _                                                                                                    |                                                                                                    |                                                                                                    |                                                                                                    |                                                                                                  |                                                                                             |                             |             |         |                        |                      |                                                                                                    |                                                                                                    |
| 12 - 1                                                                                                    |                                                                                                    |                                                                                                    |                                                                                                    |                                                                                                    | 1                                                                                                    | 下一                                                                                                    | 步                                                                                                    |                                                                                                    |                                                                                                    |                                                                                                    |                                                                                                    |                                                                                                  |                                                                                             |                             |             |         |                        |                      |                                                                                                    |                                                                                                    |
| 12                                                                                                    |                                                                                                    | _<br>⑥ 完成                                                                                                    |                                                                                                    |                                                                                                    |                                                                                                    |                                                                                                    |                                                                                                    |                                                                                                    |                                                                                                    | 11                                                                                                    | 3                                                                                                    | 網際網路                                                                                             | ŝ                                                                                           |                             |             |         |                        |                      |                                                                                                    |                                                                                                    |
| *                                                                                                    |                                                                                                    |                                                                                                    |                                                                                                    | ų.                                                                                                    |                                                                                                    |                                                                                                    |                                                                                                    |                                                                                                    |                                                                                                    |                                                                                                    |                                                                                                    |                                                                                                  |                                                                                             |                             |             |         |                        |                      |                                                                                                    | -                                                                                                   |
| - 21                                                                                                    |                                                                                                    |                                                                                                    |                                                                                                    | ¢                                                                                                    |                                                                                                    |                                                                                                    |                                                                                                    |                                                                                                    |                                                                                                    |                                                                                                    |                                                                                                    |                                                                                                  |                                                                                             |                             |             |         |                        |                      |                                                                                                    | 0                                                                                                   |
|                                                                                                    | 34                                                                                                    |                                                                                                    |                                                                                                    | ¢.                                                                                                    |                                                                                                    |                                                                                                    |                                                                                                    |                                                                                                    |                                                                                                    |                                                                                                    |                                                                                                    |                                                                                                  |                                                                                             |                             |             |         |                        |                      |                                                                                                    | •                                                                                                   |
|                                                                                                    |                                                                                                    |                                                                                                    |                                                                                                    |                                                                                                    |                                                                                                    |                                                                                                    |                                                                                                    |                                                                                                    |                                                                                                    |                                                                                                    |                                                                                                    |                                                                                                  |                                                                                             |                             |             |         |                        |                      |                                                                                                    |                                                                                                    |
| 1                                                                                                    | • ; ; !                                                                                                    | ? [ <b>[</b>                                                                                                    | ([#                                                                                                    | % & *                                                                                                    | × 0                                                                                                    | ◎ → .                                                                                                    | <b>2 0</b>                                                                                                    |                                                                                                    |                                                                                                    |                                                                                                    | → <b>m</b> /                                                                                                    |                                                                                                  |                                                                                             |                             |             |         |                        |                      |                                                                                                    |                                                                                                    |
| 繪圖(R)<br>頁 2                                                                                                    | 、;:!<br>) - ▷   快取<br>節 1                                                                                                    | ?「『<br>図圖案(U)▼ \<br>2/2                                                                                              | (【#<br>】□<br>於 2.5cm                                                                                                    | % & *<br> ○ 찉<br>. 行1                                                                                                    | · ※ O                                                                                                    | ◎ → ၞ<br>۞ ☑ ☑<br>REC                                                                                                    | 🕄 🔷<br>TRK F                                                                                                    | • <u> </u>                                                                                                    | ▲ - 〓                                                                                                    | ■ === ∓<br>合湾)                                                                                             | ‡∎ (<br>©∕∕                                                                                                    | 7.                                                                                               |                                                                                             |                             |             |         |                        |                      |                                                                                                    |                                                                                                    |
| 繪圖(R)<br>頁 2                                                                                                    | 、;:!<br>)・ ▷   快取<br>前 1                                                                                                    | ? 「『<br>図圖案(U) ▼ \<br>2/2<br>】 ② <b>②</b> 【                                                                          | (【 #<br>  >                                                                                                    | % & *<br>  ○ 睂<br>. 行 1<br>wsLive                                                                                                    | · ※ O                                                                                                    | ● → _ ② ↓ _ ② ☑ ☑ REC Internet E                                                                                                    | IRK F                                                                                                    | • 👱 •<br>XT OV                                                                                                    | ▲ - 〓<br>R 中交 ()<br>資與考核                                                                                                    | ■ === ∓<br>台湾)                                                                                             | ≓ ■ (<br>©21<br><mark>127 3 Mi</mark>                                                                                                    | <b>D</b> .<br>icrosoft                                                                           | -                                                                                           | 🗙 2 Mie                     | erosoft E   |         | <b>**</b>              | è 🔀 🐠                | ** 🔲                                                                                                    | 上午 10:31                                                                                            |
| 繪圖(R)<br>頁 2                                                                                                    | 、;:!<br>)・ ▷   快耶<br>前 1<br><i>就台</i> ) @                                                                                                    | ? 「『<br>Q@案(U) → \<br>2/2<br>) ② ② [                                                                                 | (【 #<br> <br> 於 2.5cm<br> そう Windo                                                                                                    | % & *<br>  ○ 睂<br>. 行 1<br>wsLive                                                                                                    | · ※ O                                                                                                    | © →                                                                                                    | IRK F                                                                                                    | • 🚄 •<br>XI OV                                                                                                    | ▲ - 〓<br>'R 中文 (<br>資與考核                                                                                                    | ■ === ∓<br>(台湾)                                                                                            | ≓ Q (<br>Q⁄I<br>W 3 Mi                                                                                                    | <b>D</b> .                                                                                       | -[]                                                                                         | 🔀 2 Mio                     | erosoft E   |         | <u>نې</u> ش            | š 🔀 🐠                | ** 🛄                                                                                                    | 上午 10:31                                                                                            |
| 繪圖(R)<br>頁 2                                                                                                    | 、;:!<br>)                                                                                                    | ? [『<br>x @ x ① →<br>2/2<br>2/2<br>2/2<br>2/2<br>2/2<br>2/2<br>2/2<br>2/                                             | ( [ #<br>、 ` □<br>於 2.5cm<br>社 Windo                                                                                                    | % & *<br>] ○ ≧<br>. 行 1<br>ws Live<br>verify.as                                                                                                    | : ※ O                                                                                                    | © →<br>© 2 2<br>REC<br>Internet E<br>osoft Inte                                                                                                    | IRK F                                                                                                    | · 🔏 ·<br>XT OV<br>Doter                                                                                                    | ▲ • 〓<br>R 中文 ()<br>資與考核                                                                                                    | ■ === ∓<br>台湾)                                                                                             | ≓ Q (<br>Q21<br>W 3 Mi                                                                                                    | D .                                                                                              | •                                                                                           | 🔀 2 Mie                     | crosoft E   |         | <u>*</u>               | š 🔀 🐠                |                                                                                                    | 上午 10:31                                                                                            |
| ▲ 御圖 化<br>頁 2<br>● 月 2<br>● Attp:<br>檔案(P)                                                                                                    | 、;:!<br>→ ▷ 快耶<br>節 1<br>が合 C<br>編輯 E                                                                                                    | ? 「 『<br>双圖案(U) → `<br>2/2<br>♪ ② ❷<br>ov.tw/SSOLo<br>檢視(♡) 我                                                        | (【#<br>於 2.5cm<br>社 Windo                                                                                                    | <ul> <li>※ &amp; *</li> <li>○ ○</li> <li>行 1</li> <li>ws Live</li> <li>verify.as</li> <li>) 工具(</li> </ul>                                                                                                    | : ※ O<br>M 4<br>相 1<br>Ø<br>x - Micr<br>D 説明                                                                                                    | <ul> <li>→ ↓</li> <li>② → ↓</li> <li>REC</li> <li>5 Internet E</li> <li>0 soft Inter</li> <li>(H)</li> </ul>                                                                                                    | IRK F                                                                                                    | XT OV                                                                                                    | ▲ • 〓<br>R 中文(<br>資與考核                                                                                                    | 1 === 1                                                                                                    | ≓ Qu (<br>Qua<br>IV 3 Mi                                                                                                    | D .                                                                                              | •                                                                                           | X 2 Mid                     | rrosoft E   |         |                        | s 🛛 🕡                |                                                                                                    | 上午 10:31<br>- 日X                                                                                    |
|                                                                                                    | 、;:!!<br>☆ ▷ ▷ 快班<br>節 1<br>が<br>が<br>が<br>の<br>の<br>の<br>の<br>の<br>の<br>の<br>の<br>の<br>の<br>の<br>の<br>の                                          | ? 「『<br>双圖案(① + `<br>2/2<br>) ② ② ○<br>ov.tw/SSOLo<br>檢視(♡ 我                                                         | (【#<br>於 2.5cm<br>说 Windo<br>)gin/sso_<br>)的最愛(A)                                                                                                    | % & *<br>  ○ 副<br>· 行 1<br>ws Live<br>/ 工具(<br>/ ♪ 指                                                                                                    | · ※ 0<br>M 4<br>相 1<br>23<br>px - Micz<br>D 説明<br>24                                                                                                    | ◎ →<br>② ② ☑ ☑<br>REC<br>5 Internet E<br>0500ft Inte<br>曲<br>我的最愛                                                                                                    | IRK F                                                                                                    | • 🖉 •<br>XT OX<br>© 10<br>Plorer                                                                                                    | ▲ - =<br>R 中文(<br>資與考核                                                                                                    | : □□□                                                                                                    | ≓ ■ (<br>©ø<br>₩ > M6                                                                                                    | D.                                                                                               | •                                                                                           | X 2 Mid                     | crosoft E   |         | -                      | š 🖬 🖗                | ) <b>**</b> 8 ( <b>m</b>                                                                                                    | 上午 10:31<br>_ ச 🗙                                                                                   |
| □<br>「<br>算 2                                                                                                    | 、;:!!<br>(中国)<br>(中国)<br>(1)<br>(1)<br>(1)<br>(1)<br>(1)<br>(1)<br>(1)<br>(1)<br>(1)<br>(1                                                        | ? 「『<br>2/2<br>2/2<br>2/2<br>2/2<br>2/2<br>2/2<br>2/2<br>2/                                                          | (【#<br>於 2.5cm<br>说 Windo<br>)gin/sso_v<br>的最要(A)<br>② 《公<br>SOLogin/ss                                                                                                    | <ul> <li>※ &amp; キ</li> <li>○ 回</li> <li>行 1</li> <li>(で ify. as)</li> <li>(工具(</li> <li>() 工具(</li> <li>() 工具(</li> </ul>                                                                                                    | × ○<br>▲<br>相 1<br>を<br>・<br>が<br>の<br>、<br>の<br>・<br>、<br>の<br>・<br>、<br>の<br>・<br>、<br>の<br>・<br>、<br>の<br>・<br>、<br>の<br>・<br>、<br>の<br>・<br>の<br>・<br>・<br>の<br>・<br>の<br>・<br>・<br>の<br>・<br>の<br>の<br>・<br>の<br>・<br>・<br>の<br>・<br>の<br>・<br>・<br>・<br>・<br>・<br>・<br>・<br>・<br>・<br>・<br>・<br>・<br>・ | ◎ →<br>② ② □<br>REC<br>5 Internet E<br>5 Sooft Inter<br>(田)<br>我的最愛                                                                                                    | IRK F<br>TRK F<br>xp •                                                                                                    | XT OV                                                                                                    | ▲ - =<br>R 中文 (<br>資與考核                                                                                                    | ■ === 日<br>台湾)<br>3 - □                                                                                    | ≓ ■ (<br>©⁄⁄<br>₩ 3 Mi                                                                                                    | icrosoft                                                                                         | •                                                                                           | X 2 Mid                     | prosoft E   |         |                        | s 25 su              | <b>&gt; +&amp; (</b><br>■<br>►<br>►<br>►<br>►                                                                                                    | 上午 10:31                                                                                            |
| ■<br>「夏2<br>「夏2<br>「」」<br>「」<br>「」<br>「」<br>「」<br>「」<br>「」<br>「」<br>「」<br>「                                                                                                    | 、; ; ! !<br>)・ ↓ 快班<br>節 1<br>//ccpa.cpa.go<br>編輯<br>(2)<br>一頁 ・ (2)                                                                              | ? [『<br>文回案①→<br>2/2<br>2/2<br>2/2<br>2/2<br>2/2<br>2/2<br>2/2<br>2/                                                 | (【#<br>於 2.5cm<br>後 Windor<br>)<br>(前房要(A)<br>(1)<br>(1)<br>(1)<br>(1)<br>(1)<br>(1)<br>(1)<br>(1)<br>(1)<br>(1                                                                                                    | <ol> <li>※ &amp; *</li> <li>一 回</li> <li>行 1</li> <li>ws Live</li> <li>verify.as</li> <li>) 工具(</li> <li>シー括<br/>o_verify.a</li> </ol>                                                                                                    | : ※ O                                                                                                    | ◎ →<br>② ② @<br>REC<br>5 Internet E<br>0 sooft Inte<br>(H)<br>* 我的最爱                                                                                                    | IRK E<br>TRK E<br>Sp •                                                                                                    | × 🛃 •<br>XT OV<br>© 10<br>Plorer                                                                                                    | ▲ • =                                                                                                    | ■ === ∓<br>台灣)                                                                                             | ≓ ■ (<br>Ca<br>₩ > Mi                                                                                                    | <b>D</b>                                                                                         | •                                                                                           | X 2 Mic                     | crosoft E   |         |                        | š 👪 🗶<br>V           | → 移                                                                                                    | 上午 10:31<br>- の X<br>編<br>至 連結 <sup>*</sup>                                                         |
| ■<br><b>第個 (C</b> )<br><b>第</b> 2<br><b>第</b> 1<br><b>第</b> 1<br><b>第</b> 1<br><b>1</b><br><b>1</b><br><b>1</b><br><b>1</b><br><b>1</b><br><b>1</b><br><b>1</b><br><b>1</b>                                                                                                    | 、; ; ! !<br>・ 以 快助<br>前 1<br>//cepa.cpa.g<br>編輯 (5)<br>一頁 ・ (2)                                                                                   | ? 「『<br>図園集(U) →<br>2/2<br>22<br>22<br>20<br>4<br>2<br>2<br>2<br>2<br>2<br>2<br>2<br>2<br>2<br>2<br>2<br>2<br>2<br>2 | (【#<br>於2.5cm<br>论2.5cm<br>论如do<br>的最爱(A)                                                                                                    | <ol> <li>※ &amp; *</li> <li>○ 副</li> <li>行 1</li> <li>*** Live</li> <li>*** Live</li> <li>***</li></ol>                                                                                                    | : ※ O                                                                                                    | ◎ →<br>REC<br>5 Internet E<br>0soft Inte<br>用)<br>我的最愛                                                                                                    | IRK F<br>TRK F<br>met Exg                                                                                                    | xT OX                                                                                                    | ▲ - ==<br>R 中文()<br>資與考核                                                                                                    | : ○ : : : : : : : : : : : : : : : : : :                                                                    | ≓ ■ (<br>©2<br>〒 3 Mi                                                                                                    | icrosoft                                                                                         | •                                                                                           | X 2 Mid                     | rosoft E    |         |                        | <mark>∿, 23 ≲</mark> | <b>&gt; *&amp; @</b>                                                                                                    | 上午 1031<br>- O X<br>原<br>至<br>連結 *                                                                  |
| 第個低<br>頁2                                                                                                    | 、; ; ! !<br>・ 以 快歌<br>前 1<br>が 2                                                                                                    | ? 「『<br>双国集(山) - `<br>2/2<br>2/2<br>2/2<br>2/2<br>2/2<br>2/2<br>2/2<br>2/2<br>2/2<br>2/                              | (【#<br>於 2.5cm<br>後 Windo<br>gin/sso_v<br>的最愛(A)<br>3 (公<br>SOLogin/ss                                                                                                    | <ol> <li>※ &amp; #</li> <li>○ 副</li> <li>行 1</li> <li>※ Live</li> </ol>                                                                                                    | · × O<br>· · · · · · · · · · · · · · · · · · ·                                                                                                     | ◎ →                                                                                                    | IRK E                                                                                                    | • <u>.4</u> • • .<br>XX OV                                                                                                    | ▲ - =<br>R 中文 (<br>済與考核                                                                                                    | ■                                                                                                    | ≓ ■ (<br>©ø<br>₩ 3 Mi                                                                                                    | ierosoft                                                                                         | -[1                                                                                         | X 2 Mia                     | rrosoft E   |         | ÷ •                    | š 🖪 🐙                | ★2 (m) ★2 (m) ★2 (m) ★2 (m) ★2 (m) ★2 (m) ★2 (m) ★2 (m) ★4 (m) ★4 (m)                                                                                                    | 上午 10.31<br>- 日 X<br>建<br>至 連結 <sup>※</sup>                                                         |
| 第個化<br>頁 2                                                                                                    | 、; : ! !<br>・ は、快取<br>前 1<br>//ecpa.cpa.ge<br>編輯<br>①<br>一頁 ・<br>②<br>計ttp://ecp                                                                  | ? [『<br>风風茶(U) - `<br>22<br>22<br>22<br>20<br>20<br>20<br>20<br>20<br>20<br>20<br>20<br>20<br>20                     | (【#<br>於 2.5cm<br>於 2.5cm<br>於 2.5cm<br>公 0gin/sso v<br>的最愛 (▲)<br>② ⑦                                                                                                    | <ul> <li>※ &amp; *</li> <li>① 〇 〇</li> <li>① 〇 〇</li> <li>① 〇 〇</li> <li>① 〇 〇 〇</li> <li>① ○ 〇 〇 〇</li> <li>○ ○ ○ ○ ○ ○ ○ ○ ○ ○ ○ ○ ○ ○ ○ ○ ○ ○ ○</li></ul>                                                                                                    | × O<br>M ↓<br>M 1<br>F<br>F<br>F<br>F<br>F<br>F<br>F<br>F<br>F<br>F<br>F<br>F<br>F                                                                                                    | ◎ → ↓<br>REC<br>9 Internet E<br>9 Statement E                                                                                                    | I De Constantino de Constantino de C                                                                                                    | VIII OV                                                                                                    | ▲ - =<br>R 中文 (<br>済典考核                                                                                                    | 1                                                                                                    | ≓ • (<br>©21<br>₩ • Mi                                                                                                    | D .                                                                                              | •                                                                                           | <b>2</b> Mi                 | crosoft E   |         | <u>نه</u> (۲)          | š <b>15 4</b> 4      | ★ 2 (10) ★ 2 (10) ★ 3 (10) ★ 4 (10) ★ 4 (10) </td <td>上午 10:31<br/>- つ ×<br/>章<br/>至<br/>連結 ≫</td> | 上午 10:31<br>- つ ×<br>章<br>至<br>連結 ≫                                                                 |
| <ul> <li>         新圖(R)         <ul> <li></li></ul></li></ul>                                                                                                    | 、; ; !<br>、 ; : !<br>、<br>、<br>、<br>、<br>、<br>、<br>、<br>、<br>、<br>、<br>、<br>、<br>、                                                                | ? [『<br>双圖茶① - `<br>2/2<br>2/2<br>2/2<br>2/2<br>2/2<br>2/2<br>2/2<br>2/2<br>2/2<br>2/                                | (【#<br>於 2.5cm<br>設 Windo                                                                                                    | <ul> <li>※ &amp; *</li> <li>(一) (二) (二) (二) (二) (二) (二) (二) (二) (二) (二</li></ul>                                                                                                    | × O<br>M 4<br>M 1<br>Px - Micro<br>P →<br>P →<br>P →<br>P →                                                                                                    | <ul> <li>◆ ◆</li> <li>② ●</li> <li>REC</li> <li>5 Internet E</li> <li>cosoft Inte</li> <li>●</li> <li>●</li></ul>                                                                                                    | TRK F                                                                                                    | XI OV                                                                                                    | ▲ - =<br>R 中文 ( <sup>1</sup><br>済與考核                                                                                                    | i<br>注<br>満<br>)<br>·<br>·<br>·<br>·<br>·<br>·<br>·<br>·<br>·<br>·<br>·<br>·<br>·                          | ≓ ■ (<br>Qa<br>₩ : Mi                                                                                                    | ierosoft                                                                                         |                                                                                             | X Ma                        | crosoft E   |         |                        | š 🖪 📢                | ★ 10 ★ 10 ★                                                                                                    | 上午 1031<br>- の X<br>筆<br>連結 *                                                                       |
| <ul> <li>第圖(R)</li> <li>頁 2</li> <li>〕</li> <li>〕</li> <li>〕</li> <li>計(F)</li> <li>荷案(P)</li> <li>③ 上</li> <li>網址(P)</li> </ul>                                                                                                    | 、; ; ! !<br>か 1<br>が 1<br>が 2<br>に<br>の<br>の<br>の<br>の<br>の<br>の<br>の<br>の<br>の<br>の<br>の<br>の<br>の<br>の<br>の<br>の<br>の<br>の                      | ? 「『<br>双圖茶① - `<br>22<br>22<br>22<br>20<br>20<br>20<br>20<br>20<br>20<br>20<br>20<br>20<br>20                       | (【#<br>於 2.5cm<br>社 Windor<br>的最爱(A)                                                                                                    | %         & # **           •         •           •         •           •         •           •         •           •         •           •         •           •         •           •         •           •         •           •         •           •         •           •         •           •         •           •         •           •         •           •         •           •         •           •         •           •         •           •         •           •         •           •         •           •         •           •         •           •         •           •         •           •         •           •         •           •         •           •         •           •         •           •         •           •         •           •         •           •         • <td>××○<br/>□ 4<br/>一<br/>一<br/>日<br/>二<br/>二<br/>二<br/>二<br/>二<br/>二<br/>二<br/>二<br/>二<br/>二<br/>二<br/>二<br/>二</td> <td>◎ → ↓<br/>② ② ☑<br/>REC<br/>5 Internet E<br/>0 sooft Inter<br/>(H)<br/>* 我的最愛</td> <td>I Contraction of the second second se</td> <td>. <u>J</u> (XI OV)</td> <td>▲ + 三<br/>R 中文()<br/>済以考核</td> <td>:<br/>注<br/>(<br/>)<br/>)<br/>:<br/>:<br/>:<br/>:<br/>:<br/>:<br/>:<br/>:<br/>:<br/>:<br/>:<br/>:<br/>:<br/>:<br/>:<br/>:<br/>:</td> <td>≓ ■ í<br/>Ød<br/>₩ • M</td> <td>icrosoft</td> <td>-</td> <td>X / Mir</td> <td>rosoft E</td> <td>•</td> <td><b>≡</b> ¢):</td> <td>S № 90</td> <td>● 私</td> <td>上午 1031<br/>- 0 ×<br/>様<br/>- 2 連結 <sup>-</sup></td> | ××○<br>□ 4<br>一<br>一<br>日<br>二<br>二<br>二<br>二<br>二<br>二<br>二<br>二<br>二<br>二<br>二<br>二<br>二                                                                                                    | ◎ → ↓<br>② ② ☑<br>REC<br>5 Internet E<br>0 sooft Inter<br>(H)<br>* 我的最愛                                                                                                    | I Contraction of the second second se                                                                                                    | . <u>J</u> (XI OV)                                                                                                    | ▲ + 三<br>R 中文()<br>済以考核                                                                                                    | :<br>注<br>(<br>)<br>)<br>:<br>:<br>:<br>:<br>:<br>:<br>:<br>:<br>:<br>:<br>:<br>:<br>:<br>:<br>:<br>:<br>: | ≓ ■ í<br>Ød<br>₩ • M                                                                                                    | icrosoft                                                                                         | -                                                                                           | X / Mir                     | rosoft E    | •       | <b>≡</b> ¢):           | S № 90               | ● 私                                                                                                    | 上午 1031<br>- 0 ×<br>様<br>- 2 連結 <sup>-</sup>                                                        |
| <ul> <li>特価(£)</li> <li>夏2</li> <li>通 所</li> <li>第2</li> <li>福家(1)</li> <li>③ 上</li> <li>網址(1)</li> </ul>                                                                                                    | 、; : ! !<br>、 ; : ! !<br>前 1<br>が 1<br>が 1<br>が 1<br>が 1<br>が 1<br>が 1<br>が 1<br>が                                                                | ? 「『<br>双圖業① -<br>22<br>) ● ● ●<br>のv.tw/SSOLd<br>检視()) 税<br>● - × 〔<br>■ e.cpa.gov.tw/SS                            | (【#<br>於 25cm<br>的段数(A)<br>の記名の<br>の<br>記名の<br>の<br>記名の<br>の<br>の<br>名<br>の<br>の<br>の<br>の<br>の<br>の<br>の<br>の                                                                                                    | <ul> <li>※ &amp; メ</li> <li>(一)</li> <li>(一)</li> <li>((-)</li> <li>((-)</li> <li< td=""><td>₩ 0<br/>₩ 1<br/>₩ 1<br/>2<br/>0<br/>0<br/>8<br/>9<br/>4<br/>0<br/>8<br/>9<br/>2<br/>5<br/>5<br/>5<br/>5<br/>5<br/>5<br/>5<br/>5<br/>5<br/>5<br/>5<br/>5<br/>5<br/>5<br/>5<br/>5<br/>5<br/>5</td><td>◎ →<br/>② ② ④<br/>REC<br/>5 Internet E<br/>0000ft Inte<br/>(H)<br/>9 我的最愛</td><td>S 3</td><td>NXT OV</td><td>▲ - =<br/>R 中文(<br/>資則考核</td><td>i</td><td>≓ <b>□</b> (<br/>Car<br/>₩ 3 Mi</td><td>3.<br/>icrosoft</td><td>•</td><td>2 Ми</td><td>crosoft E</td><td>•</td><td><u>نه</u> (۲)</td><td>S 15 (1)</td><td>★ 10 [10]</td><td>上午 10:31</td></li<></ul>                                                                                                    | ₩ 0<br>₩ 1<br>₩ 1<br>2<br>0<br>0<br>8<br>9<br>4<br>0<br>8<br>9<br>2<br>5<br>5<br>5<br>5<br>5<br>5<br>5<br>5<br>5<br>5<br>5<br>5<br>5<br>5<br>5<br>5<br>5<br>5                                                                                                    | ◎ →<br>② ② ④<br>REC<br>5 Internet E<br>0000ft Inte<br>(H)<br>9 我的最愛                                                                                                    | S 3                                                                                                    | NXT OV                                                                                                    | ▲ - =<br>R 中文(<br>資則考核                                                                                                    | i                                                                                                    | ≓ <b>□</b> (<br>Car<br>₩ 3 Mi                                                                                                    | 3.<br>icrosoft                                                                                   | •                                                                                           | 2 Ми                        | crosoft E   | •       | <u>نه</u> (۲)          | S 15 (1)             | ★ 10 [10]                                                                                                    | 上午 10:31                                                                                            |
| 特徴(£)<br>夏2                                                                                                    | 、; : ! !<br>・ 、 快助<br>前 1<br>が合 0<br>が合 0<br>に<br>一頁 ~ 0<br>④ http://ecp                                                                          | ? 「『<br>《圖茶① - `<br>22<br>〕 ● ● ●<br>ov.tv/SSOLd<br>检視(Y) 我<br>● - ▼ 〔<br>a.cpa.gov.tv/SS                            | (【#<br>於 2.5cm<br>的最爱 (A)<br>的最爱 (A)                                                                                                    | <pre>/verify.as<br/>po_verify.as<br/>po_verify.as</pre>                                                                                                    | E X O<br>M A<br>M I<br>C<br>S<br>S<br>S<br>S<br>S<br>S<br>S<br>S<br>S<br>S<br>S<br>S<br>S                                                                                                    | © → ,<br>REC<br>5 Internet E<br>5 State of the second second seco                                                                                                    | I trik Explor                                                                                                    | • 2 vices of the second second | ▲ • =<br>R 中文(<br>資與考核                                                                                                    | i                                                                                                    |                                                                                                    |                                                                                                  |                                                                                             | ⊠ 2 Mic                     | crosoft E   |         | <u>نه</u> (م)          | ≶ <b>85 ∰</b>        | ► 18:                                                                                                    | 上午 10:31                                                                                            |
| 徐岡( <u>)</u><br>頁 2<br>  <u></u><br>  <u></u><br>  <u></u><br>  <u></u><br>  <u></u><br>  <u></u><br>  <u></u><br>  <u></u>                                                                                                    | 、; ; ! !<br>・ 、 快助<br>前 1<br>が合 0<br>(の<br>に<br>一頁 ~ ()<br>④<br>http://eep                                                                        | ? 「『<br>双副茶① - `<br>22<br>〕 ● ● ●<br>のv. tw/SSOLo<br>板銀(Y) 我<br>● - ○ ■ 〔<br>▲ a cpa gov. tw/SS                      | ((【#<br>於 2.5cm<br>約約表表 (A)<br>約約表表 (A)<br>約20Login/sa                                                                                                    | Yerify as<br>Yerify as<br>D I I I<br>D I I I<br>D I I<br>D I I<br>D I I<br>D I<br>D                                                                                                    | <ul> <li>※ 0</li> <li>※ 0</li></ul>                                                                                                    | © → ,<br>REC<br>D Internet E<br>D Internet E<br>D 我的最爱<br>ff Internet<br>登入成玩                                                                                                    | I Exploi                                                                                                    | er<br>weight                                                                                                    | ▲ -<br>「R 中文(<br>「<br>「<br>(<br>中文)<br>(<br>)<br>(<br>)<br>)<br>(<br>)<br>)<br>(<br>)<br>(<br>)<br>)<br>(<br>)<br>)<br>(<br>)<br>)<br>(<br>)<br>)<br>(<br>)<br>)<br>(<br>)<br>)<br>)<br>(<br>)<br>)<br>(<br>)<br>)<br>)<br>(<br>)<br>)<br>)<br>(<br>)<br>)<br>)<br>(<br>)<br>)<br>)<br>(<br>)<br>)<br>)<br>(<br>)<br>)<br>)<br>(<br>)<br>)<br>)<br>(<br>)<br>)<br>)<br>(<br>)<br>)<br>)<br>(<br>)<br>)<br>)<br>(<br>)<br>)<br>)<br>)<br>)<br>(<br>)<br>)<br>)<br>)<br>)<br>(<br>)<br>)<br>)<br>)<br>(<br>)<br>)<br>)<br>(<br>)<br>)<br>)<br>)<br>)<br>)<br>(<br>)<br>)<br>)<br>)<br>)<br>)<br>)<br>(<br>)<br>)<br>)<br>)<br>)<br>(<br>)<br>)<br>)<br>)<br>(<br>)<br>)<br>)<br>)<br>)<br>)<br>)<br>)<br>)<br>)<br>)<br>)<br>) | i                                                                                                    | ; ● 1<br>Go 1<br>W 3 Mi                                                                                                    |                                                                                                  | • [ ]                                                                                       | <mark>又</mark> / Ma         | crosoft E   |         | <u>ت</u> فر:           | S 12 00              | ◆ 後 (二)                                                                                                    | 上午 10:31<br>- ひ X<br>様<br>至 連結 <sup>39</sup>                                                        |
| <ul> <li>特徴(E):</li> <li>第二章</li> <li>第二章<!--</td--><td>、; : ! !<br/>、 、 (大田)<br/>前 1<br/>が合う で<br/>編輯(正)<br/>一頁 ~ (ご)<br/>(金) http://eep</td><td>? [ 『<br/>《副茶① - `<br/>2.2<br/>③ ④ ④ ①<br/>○<br/>○ セッ/SSOLd<br/>役親(① 表<br/>③ - ` 】 [<br/>a.cpa.gov tw/S</td><td>(【#<br/>於 2.5cm<br/>的最爱(A)<br/>(2)<br/>(2)<br/>(2)<br/>(2)<br/>(2)<br/>(2)<br/>(2)<br/>(2)<br/>(2)<br/>(2</td><td>************************************</td><td><ul> <li>※ 0</li> <li>※ 0</li></ul></td><td><ul> <li>● → ,</li> <li>② ④ ,</li> <li>REC</li> <li>D G ,</li> <li>Fintemet E</li> <li>Osoft Internet E</li> <li>*我的最爱</li> <li>*我的最爱</li> </ul></td><td>I 金<br/>TRK FFK FFK FFK FFK FFK FFK FFK FFK FFK F</td><td>er<br/>State</td><td>▲ - = =<br/>「 R 中文 ( ( )<br/>( ) ( ) ( ) ( ) ( ) ( ) ( ) ( ) ( ) ( )</td><td>i</td><td>↓ ● ● ● ● ● ● ● ● ● ● ● ● ● ● ● ● ● ● ●</td><td>icrosoft<br/>。<br/>見能進進</td><td>•<br/>「<br/>「<br/>」<br/>「</td><td><mark>え</mark>≧Mir/</td><td>rrosoft E</td><td></td><td></td><td>S № 0.</td><td>→ 後</td><td>上午 1031</td></li></ul>                                                                                                    | 、; : ! !<br>、 、 (大田)<br>前 1<br>が合う で<br>編輯(正)<br>一頁 ~ (ご)<br>(金) http://eep                                                                       | ? [ 『<br>《副茶① - `<br>2.2<br>③ ④ ④ ①<br>○<br>○ セッ/SSOLd<br>役親(① 表<br>③ - ` 】 [<br>a.cpa.gov tw/S                      | (【#<br>於 2.5cm<br>的最爱(A)<br>(2)<br>(2)<br>(2)<br>(2)<br>(2)<br>(2)<br>(2)<br>(2)<br>(2)<br>(2                                                                                                    | ************************************                                                                                                    | <ul> <li>※ 0</li> <li>※ 0</li></ul>                                                                                                    | <ul> <li>● → ,</li> <li>② ④ ,</li> <li>REC</li> <li>D G ,</li> <li>Fintemet E</li> <li>Osoft Internet E</li> <li>*我的最爱</li> <li>*我的最爱</li> </ul>                                                                                                    | I 金<br>TRK FFK FFK FFK FFK FFK FFK FFK FFK FFK F                                                                                                    | er<br>State                                                                                                    | ▲ - = =<br>「 R 中文 ( ( )<br>( ) ( ) ( ) ( ) ( ) ( ) ( ) ( ) ( ) ( )                                                                                                    | i                                                                                                    | ↓ ● ● ● ● ● ● ● ● ● ● ● ● ● ● ● ● ● ● ●                                                                                                    | icrosoft<br>。<br>見能進進                                                                            | •<br>「<br>「<br>」<br>「                                                                       | <mark>え</mark> ≧Mir/        | rrosoft E   |         |                        | S № 0.               | → 後                                                                                                    | 上午 1031                                                                                             |
| <ul> <li>神圖(L)</li> <li>第二章</li> <li>第二章<td>、; 注 !<br/>、 法 快助<br/>前 1<br/>が合 0<br/>の<br/>の<br/>の<br/>の<br/>の<br/>の<br/>の<br/>の<br/>の<br/>の<br/>の<br/>の<br/>の</td><td>? [ 『<br/>双圖茶① -<br/>22<br/>22<br/>22<br/>20<br/>20<br/>20<br/>20<br/>20<br/>20<br/>20<br/>20<br/>20<br/>20</td><td>(【#<br/>》 2.5cm<br/>約最登仏<br/>2.5cm<br/>約最登仏<br/>2.5cm<br/>約<br/>月<br/>2.5cm<br/>2.5cm<br/>2.5</td><td><pre>x &amp; x &amp; x &amp; x &amp; x &amp; x &amp; x &amp; x &amp; x &amp; x &amp;</pre></td><td>× × 0<br/>M 1<br/>1<br/>1<br/>1<br/>1<br/>1<br/>1<br/>1<br/>1<br/>1<br/>1<br/>1<br/>1<br/>1</td><td>◎ → ,<br/>REC<br/>5 Internet E<br/>5 Internet E<br/>7 我的最爱</td><td>TRK F<br/>TRK F<br/>T<br/>TRK F<br/>T<br/>TRK F<br/>TRK F<br/>T<br/>TRK F<br/>T<br/>T<br/>TRK F<br/>T<br/>T<br/>T<br/>T<br/>T<br/>T<br/>T<br/>T<br/>T<br/>T<br/>T<br/>T<br/>T<br/>T<br/>T<br/>T<br/>T<br/>T<br/>T</td><td>・ ダー・<br/>XXT OV<br/>で<br/>個<br/>の<br/>lorer<br/>の<br/>の<br/>い<br/>で<br/>の<br/>の<br/>い<br/>で<br/>の<br/>の<br/>い<br/>で<br/>の<br/>の<br/>い<br/>の<br/>で<br/>の<br/>の<br/>い<br/>の<br/>の<br/>の<br/>の<br/>の<br/>の<br/>の<br/>の<br/>の<br/>の<br/>の<br/>の<br/>の</td><td>▲ -</td><td>○ ○ ○ ○ ○ ○ ○ ○ ○ ○ ○ ○ ○ ○ ○ ○ ○ ○ ○</td><td>÷ ■ (<br/>Ga )<br/>▼ 1 Mo</td><td>D<br/>L<br/>L<br/>L<br/>L<br/>L<br/>L<br/>L<br/>L<br/>L<br/>L<br/>L<br/>L<br/>L<br/>L<br/>L<br/>L<br/>L<br/>L<br/>L</td><td>-<br/>-<br/>「<br/>上<br/>丁<br/>上<br/>丁</td><td>X 2 Mir</td><td>woodt E</td><td></td><td></td><td>S 15 10</td><td>● 後</td><td>上午 10:31</td></li></ul> | 、; 注 !<br>、 法 快助<br>前 1<br>が合 0<br>の<br>の<br>の<br>の<br>の<br>の<br>の<br>の<br>の<br>の<br>の<br>の<br>の                                                  | ? [ 『<br>双圖茶① -<br>22<br>22<br>22<br>20<br>20<br>20<br>20<br>20<br>20<br>20<br>20<br>20<br>20                        | (【#<br>》 2.5cm<br>約最登仏<br>2.5cm<br>約最登仏<br>2.5cm<br>約<br>月<br>2.5cm<br>2.5cm<br>2.5 | <pre>x &amp; x &amp; x &amp; x &amp; x &amp; x &amp; x &amp; x &amp; x &amp; x &amp;</pre>                                                                                                    | × × 0<br>M 1<br>1<br>1<br>1<br>1<br>1<br>1<br>1<br>1<br>1<br>1<br>1<br>1<br>1                                                                                                    | ◎ → ,<br>REC<br>5 Internet E<br>5 Internet E<br>7 我的最爱                                                                                                    | TRK F<br>TRK F<br>T<br>TRK F<br>T<br>TRK F<br>TRK F<br>T<br>TRK F<br>T<br>T<br>TRK F<br>T<br>T<br>T<br>T<br>T<br>T<br>T<br>T<br>T<br>T<br>T<br>T<br>T<br>T<br>T<br>T<br>T<br>T<br>T                                                                               | ・ ダー・<br>XXT OV<br>で<br>個<br>の<br>lorer<br>の<br>の<br>い<br>で<br>の<br>の<br>い<br>で<br>の<br>の<br>い<br>で<br>の<br>の<br>い<br>の<br>で<br>の<br>の<br>い<br>の<br>の<br>の<br>の<br>の<br>の<br>の<br>の<br>の<br>の<br>の<br>の<br>の                                                                                                    | ▲ -                                                                                                    | ○ ○ ○ ○ ○ ○ ○ ○ ○ ○ ○ ○ ○ ○ ○ ○ ○ ○ ○                                                                      | ÷ ■ (<br>Ga )<br>▼ 1 Mo                                                                                                    | D<br>L<br>L<br>L<br>L<br>L<br>L<br>L<br>L<br>L<br>L<br>L<br>L<br>L<br>L<br>L<br>L<br>L<br>L<br>L | -<br>-<br>「<br>上<br>丁<br>上<br>丁                                                             | X 2 Mir                     | woodt E     |         |                        | S 15 10              | ● 後                                                                                                    | 上午 10:31                                                                                            |
| <ul> <li></li></ul>                                                                                                    | 、; : ! !<br>、 ; : ! !<br>前 1<br>が 1<br>が 1<br>が 1<br>が 1<br>が 1<br>が 1<br>で<br>い<br>の<br>の<br>の<br>の<br>の<br>の<br>の<br>の<br>の<br>の<br>の<br>の<br>の | ? [ 『<br>《圖茶① - `<br>22<br>〕 ● ● ●<br>○<br>○ tw/SSOLd<br>检想(?) 我<br>③ - ○ ★ [<br>a.e.pa.gov tw/SS                    | (【#<br>於 2.5cm<br>約最著 (A)<br>約最著 (A)<br>約0 Cogin/so                                                                                                    | <pre>x &amp; x &amp; x &amp; x &amp; x &amp; x &amp; x &amp; x &amp; x &amp; x &amp;</pre>                                                                                                    | × × 0<br>M 1<br>1<br>1<br>1<br>1<br>1<br>1<br>1<br>1<br>1<br>1<br>1<br>1<br>1                                                                                                    | ◎ → ,<br>② ② ↓<br>REC<br>⑤ Internet E<br>⑦ ⑦ 第的最爱                                                                                                    | a b a constant of the second second                                                                                                    | · 业 · · · · · · · · · · · · · · · · · ·                                                                                                    | ▲ -                                                                                                    | 目 === 目<br>台灣)                                                                                             | ÷ ● (<br>Ga )<br>▼ ) 16                                                                                                    | Q.U.S.                                                                                           | -<br>-<br>-<br>-<br>-<br>-<br>-<br>-<br>-<br>-<br>-<br>-<br>-<br>-<br>-<br>-<br>-<br>-<br>- | No 2 Mir                    | crosoft E   |         | <b>≥</b> ( <b>¢</b> ): |                      | ◆ 18 (里)                                                                                                    | 上午 10:31<br>王<br>王<br>王<br>王<br>王<br>王<br>王<br>王<br>王<br>王                                          |
| <ul> <li>第回(£)</li> <li>第 回(2)</li> <li>第 回(2)</li> <li>第 回(2)</li> <li>第 加(2)</li> <li>第 加(2)</li> <li>第 10</li> <li>第 10</li> <li>10</li> <li>10&lt;</li></ul>                                                                                                    | 、; : ! !<br>、 ; : ! !<br>前 1<br>が合 0<br>約<br>が<br>の<br>の<br>の<br>の<br>の<br>の<br>の<br>の<br>の<br>の<br>の<br>の<br>の                                   | ? 「『<br>【副業① -<br>22<br>〕 ● ● ● ●<br>のマ tw/SSOLd<br>板銀(Y) 我<br>● - ▼ ■ 〔<br>■ a.spa.gov.tw/SS                        | (【#<br>》<br>》<br>》<br>》<br>》<br>》<br>》<br>》<br>》<br>》<br>》<br>》<br>》<br>》<br>》<br>》<br>》<br>》<br>》                                                                                                    | 新 & オ<br>行 1<br>行 1<br>で可り、as<br>て<br>に<br>で<br>、<br>で<br>、<br>で<br>、<br>で<br>、<br>の<br>一<br>の<br>一<br>で<br>り<br>に<br>の<br>の<br>の<br>の<br>の<br>の<br>の<br>の<br>の<br>の<br>の<br>の<br>の<br>の<br>の<br>の<br>の<br>の                                                                                                    | ××○<br>● ▲<br>● ▲<br>● 本<br>● 本<br>● 本<br>● 本<br>● 本<br>● 本<br>● 本<br>● 本                                                                                                    | <ul> <li>● → ,<br/>REC</li> <li>○ Internet E</li> <li>○ Soft Internet E</li> <li>● 我的最愛</li> <li>● 我的最爱</li> <li>● 我的最爱</li> </ul>                                                                                                    | TRK F<br>TRK F<br>TRK F | · 业。· · · · · · · · · · · · · · · · · ·                                                                                                     | ▲ -<br>R 中文(<br>(                                                                                                    | i m                                                                                                    | ÷ ● ( )                                                                                                    | icrosoft                                                                                         | ・                                                                                           | No. 2 Min                   | crosoft E   |         | <b>≥</b> ¢):           |                      | ► 48                                                                                                    | 上午 10:31                                                                                            |
| <ul> <li>特徴(£)</li> <li>第二</li> <li>第二</li></ul>                                                                                                    | 、; ; ! !<br>・                                                                                                    | ? 「『<br>R圖茶① · `<br>22<br>22<br>22<br>20<br>20<br>20<br>20<br>20<br>20<br>20<br>20<br>20<br>20                       | (【#<br>於2.5cm<br>的最爱(A)<br>記(A)<br>記(A)<br>S(A)<br>S(A)<br>C(A)<br>S(A)<br>C(A)<br>S(A)<br>C(A)<br>S(A)<br>C(A)<br>S(A)<br>C(A)<br>S(A)<br>C(A)<br>S(A)<br>C(A)<br>S(A)<br>S(A)<br>S(A)<br>S(A)<br>S(A)<br>S(A)<br>S(A)<br>S                                                                                                    | <pre>X &amp; X &amp; X<br/>T I I T I I T I I T I I T I I T I I T I I T I I T I I T I I T T I I T T T T</pre>                                                                                                    | · ※ の<br>· ※ の<br>· · · · · · · · · · · · · · · · · · ·                                                                                                     | ◎<br>②<br>PEC<br>PINTEMENTE<br>PINTEMENTE<br>P | ■ ▲<br>TRK F<br>TRK F<br>TRK F<br>TRK F<br>TRK F<br>TRK F<br>TRK F<br>TRK F<br>TRK F<br>TRK F<br>TRK F<br>TRK F<br>TRK F<br>TRK F<br>TRK F<br>TRK F<br>TRK F<br>TRK F<br>F<br>TRK F<br>F<br>TRK F<br>F<br>TRK F<br>F<br>TRK F<br>F<br>TRK F<br>F<br>TRK F<br>F<br>TRK F<br>F<br>TRK F<br>F<br>TRK F<br>F<br>TRK F<br>F<br>T<br>TRK F<br>F<br>T<br>TRK F<br>F<br>T<br>TRK F<br>F<br>T<br>T<br>TRK F<br>F<br>T<br>T<br>T<br>T<br>T<br>T<br>T<br>T<br>T<br>T<br>T<br>T<br>T<br>T<br>T<br>T<br>T<br>T                                                                                                    | er<br>物源                                                                                                    | ▲ - =<br>「 R 中文 (<br>「 ( 小考衣<br>」) ( 小明明<br>」) ( 小明明<br>二) ( 小明明<br>二) ( 小明明<br>二) ( 小明明<br>二) ( 小明明<br>二) ( 小明明<br>二) ( 小明明<br>二) ( 小明明<br>二) ( 小明明<br>二) ( 小明明<br>二) ( 小明明<br>二) ( 小明明<br>二) ( 小明明<br>二) ( 小明明<br>二) ( 小明明<br>二) ( 小明明<br>二) ( 小明明<br>二) ( 小明<br>二) ( 小明<br>二) ( 小明<br>) ( 小明<br>) ( 小明                                                                                                    | E                                                                                                    | ↓ ● ▲                                                                                                    | accosoft                                                                                         | ↓「此頁                                                                                        | <mark>叉</mark> ↓ Mir<br>面」。 | crosoft E   |         |                        |                      | ◆ 後 但                                                                                                    | 上午 10:31                                                                                            |
| <ul> <li>神岡(L)</li> <li>第2</li> <li>計算</li> <li>第</li> <li>第</li> <li>第</li> <li>第</li> <li>第</li> <li>第</li> <li>4</li> <li>第</li> <li>(○上</li> <li>第</li> <li>第</li> <li>4</li> <li>第</li> <li>(○上</li> <li>第</li> <li>第</li> <li>第</li> <li>4</li> <li>第</li> <li>(○上</li> <li>1</li> <li>第</li> <li>(○上</li> <li>1</li> <li>第</li> <li>(○上</li> <li>1</li> <li>(○上</li> <li>1</li> <li>(○上</li> <li>(○上</li> <li>(○</li></ul>                                                                                                    | 、; ; ! !<br>・ 、 快助<br>前 1<br>初合 ②<br>編輯 ①<br>一頁 ・ ②<br>④ http://eep                                                                               | ? [ 『<br>《圖茶① - `<br>2.2<br>? ? ? ? ? ? ? ? ? ? ? ? ? ? ? ? ? ? ?                                                    | (【#<br>於 2.5cm<br>的最爱(A)<br>のDiff/SSO (<br>のの)<br>のの)<br>のの)<br>の<br>の<br>の<br>の<br>の<br>の<br>の<br>の<br>の<br>の<br>の<br>の<br>の                                                                                                    | xerify.as<br>xerify.as<br>xerify.as<br>xerify.as<br>xerify.as                                                                                                    | · ※ ○ ○ ○ ○ ○ ○ ○ ○ ○ ○ ○ ○ ○ ○ ○ ○ ○ ○                                                                                                    | <ul> <li>● → ↓</li> <li>② ● ↓</li> <li>② Internet E</li> <li>○ asoft Internet E</li> <li>● 我的最愛</li> <li>● 我的最爱</li> <li>● 我的最爱</li> </ul>                                                                                                    | a 金<br>TRK F<br>net Explor<br>の<br>1 Explor<br>カ! 由於<br>2                                                                                                    | er<br>var<br>var<br>var<br>var<br>var<br>var<br>var<br>var<br>var<br>va                                                                                                    | ▲ - =                                                                                                    | E = = ∓<br>台灣)                                                                                             | ★ ● é<br>Ø ● 1 Ma ▼ 1 Ma • ● Ma • ● | airosoft                                                                                         | ↓「此頁                                                                                        | X Mir                       |             |         |                        |                      | <ul> <li>***     <li>***     <li>***     <li>***     <li>***     <li>***     </li> </li></li></li></li></li></ul>                                                                                                    | 上午 10:31<br>王<br>王<br>進結<br>王<br>王<br>二<br>二<br>二<br>二<br>二<br>二<br>二<br>二<br>二<br>二<br>二<br>二<br>二 |

(三)1下一步→ 2確定,完成此步驟,即完成機關憑證認證作業。

② ● 網路網路
● 一部 Windows Live … ② 4 Internet Exp... ・ ご 御資與考核 W 3 Mincrosoft … ・ 図 2 Mincrosoft E... ・ 二 〇 3 路 3 法 (2) 上午 10:33

(四)依「步驟三」指示,重新登入 eCPA。

| 🗟 文件i - Microsoft Word                                                                                                    | ×       |
|----------------------------------------------------------------------------------------------------|---------|
| 檔案(P) 编辑(E) 核規(U) 插入(E) 格式(E) 工具(E) 表格(A) 親當(U) 說明(E) 輸入需要解答的問題 •                                                                                                    | ×       |
| D 😂 🖩 🖂 弐 🚇 💁 🐝 🐇 ங 🛍 🗇 い・マッ 🍓 🗹 🗔 🔤 🔡 🏥 🕼 🕢 ᅷ 100% 🔹 🖓 🖕 D 智動公文資訊系統                                                                                                    |         |
| <u>▲</u> 內文 •新網體 •12 • B J U • ▲ ▲ × ■ ■ 書 語 語 • 語 語 谭 4 ▲ • ★ 第                                                                                                    | -       |
|                                                                                                    |         |
| 3 http://eepa.epa.gov.tw - 悪酸註冊#=#21 Mission & Burlines                                                                                                    |         |
| <br>・<br>・<br> | 4 0 t 4 |
| , • 、; : ! ? [ [ ( [ # % & * ※ ○ ◎ ➡ _                                                                                                    |         |
| 絹圓(2) - 12   (快風家(2) - 1 ) - 12   〇 回 岡 4 (2) 図 図 タージ・ム・三 三 吉 吉 雪 👩                                                                                                    |         |
| 頁 2 節 1 2/2 於 24.7cm 行 36 櫃 1 REC TRK EXT OVR 中交(台湾) 2021                                                                                                    |         |
| 🛃 開始 🥑 🔗 🥹 🙀 Windows Live 🛛 😕 5 Internet Exp 🔹 🖀 圖賞與考核 🛛 🖬 3 Minrosoft , 🔀 2 Minrosoft E , 🖹 📢 😹 🥵 🐫 🚇 上午 10:                                                                                                    | 2       |

- 三、 憑證授權應用系統步驟:
- (一)1 eCPA 首頁重新擊點「使用憑證登入」,輸入機關 PIN 碼,即出現下圖畫面,擊點「應用系統授權設定」→2「請選擇」右邊之下拉式選單,選擇 欲授權之系統→3搜尋

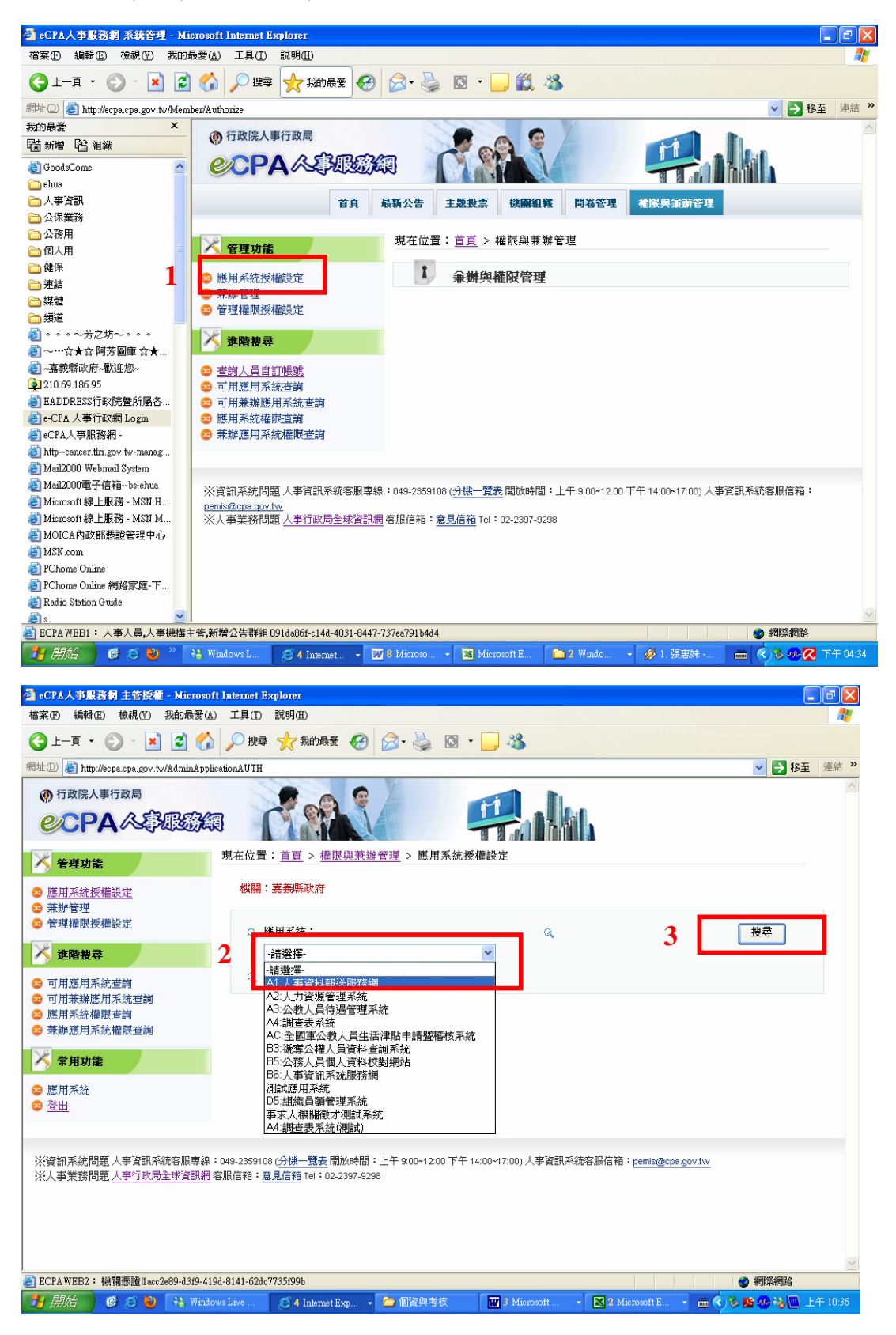

## (三)1報送資料權限→ 2新增

| 🚰 eCPA人事服務網 主管授權 - Microsof                    | 't Internet Explorer                                        |                             |                         |                               |                                                                                                    | PX             |
|------------------------------------------------|-------------------------------------------------------------|-----------------------------|-------------------------|-------------------------------|----------------------------------------------------------------------------------------------------|----------------|
| 檔案 (E) 編輯 (E) 檢視 (Y) 我的最愛 (A)                  | ) 工具(I) 説明(H)                                               |                             |                         |                               |                                                                                                    | <b>.</b>       |
| Ġ 1-A • 🕤 · 💌 🗟 🏠                              | 🔎 搜尋 🥎 我的最愛 ,                                               | 🚱 🔗 🍓                       | Q • 🗾 🖏                 |                               |                                                                                                    |                |
| 網址① 🍓 http://ecpa.cpa.gov.tw/AdminAppli        | cationAUTH                                                  |                             |                         |                               | 💙 🄁 移至                                                                                                    | 連結 »           |
|                                                |                                                             |                             | <b>1</b>                | a                             |                                                                                                    | ~              |
| 🔀 管理功能                                         | 現在位置: <u>首頁</u> > 權限與                                       | <u>兼辦管理</u> > 應用列           | 系統授權設定                  |                               |                                                                                                    |                |
| <ul> <li>○ 應用系統授權設定</li> <li>○ 兼辦管理</li> </ul> | 機關:嘉義縣政府                                                    |                             |                         |                               |                                                                                                    |                |
| ◎ 管理權限授權設定                                     | Q 應用系統:                                                     |                             | ٩                       |                               | 搜尋                                                                                                    |                |
| 🏹 進階搜尋                                         | A1:人事資料報送                                                   | 服務網                         | *                       |                               |                                                                                                    |                |
| □ 可用應用系統查詢                                     | ٩                                                           |                             |                         |                               |                                                                                                    |                |
| <ul> <li>○ 用用系統權限查詢</li> </ul>                 | <b>催田系な授権法冒</b> :                                           |                             |                         |                               |                                                                                                    |                |
| 😂 兼辦應用系統權限查詢                                   | 權限類別                                                        | 權限群組                        | 授權人員                    | 備註                            |                                                                                                    |                |
| × 常用功能 1                                       | 報送資料權限                                                      |                             | 葉凱源,邱宜慧,                | 允許人事人員進行資料報送                  |                                                                                                    |                |
| ◎ 應用系統                                         |                                                             |                             |                         |                               |                                                                                                    |                |
| ◎ <u>登出</u>                                    |                                                             |                             |                         |                               |                                                                                                    |                |
|                                                |                                                             |                             |                         |                               |                                                                                                    |                |
| ※資訊系統問題人事資訊系統客服專線<br>※人事業務問題人事行政局全球資訊網         | :049-2359108 ( <del>分機一覽表</del> 開放)<br>客服信箱:意見信箱 Tel:02-239 | 時間:上午 9:00~12:00<br>97-9298 | 下午 14:00~17:00) 人事資訊系統将 | 客服信箱: <u>pemis@cpa.gov.tw</u> |                                                                                                    |                |
|                                                |                                                             |                             |                         |                               |                                                                                                    |                |
|                                                |                                                             |                             |                         |                               |                                                                                                    |                |
|                                                |                                                             |                             |                         |                               |                                                                                                    |                |
| 高 ECP4 WEE2: 推翻編書計1000200 4200 410             | D4-9141-624-7735f00b                                        |                             |                         |                               | 新聞に通知     新聞に     新聞に      新聞に      新聞に        新聞に      新聞に | ~              |
| Born HADD - Windo                              | w/s Live                                                    | - 同資與老校                     | Z Microsoft -           | 🕅 2 Miemsoft F 🚽 💳 🖉          | THE STREET STREET                                                                                                    | <b>∓</b> 10·37 |
|                                                | 🗸 🗸 miemet Exp                                              |                             | Theosoft                |                               |                                                                                                    | 1-10.57        |

| 🚰 eCPA人事服務網 主管授權 - 1                                                       | Microsoft Interne   | t Explorer         |          |           |                   |               | . 🕫 🗙    |
|----------------------------------------------------------------------------|---------------------|--------------------|----------|-----------|-------------------|---------------|----------|
| 檔案(F) 編輯(E) 檢視(Y) 我認                                                       | 的最愛(A) 工具           | I) 説明(H)           |          |           |                   |               |          |
| 貧上─頁 • 🕑 • 💌                                                               | 🗟 🏠 🔎 E             | 题章 🥎 我的最爱 🔗        | 🖉 - 🏹 .  | 📙 🔏       |                   |               |          |
| 網址 D 🙋 http://ecpa.cpa.gov.tw/Ad                                           | lminApplicationAU   | ГН                 |          |           |                   | 🔽 🄁 移至        | 連結 >>    |
| ⑦ 行政院人事行政局                                                                 |                     |                    | Y        |           |                   |               | ~        |
| CPA AS                                                                     |                     |                    | 應用系統授權設定 |           | 0                 |               |          |
| 管理功能                                                                       | 進階設定                |                    |          |           |                   |               |          |
| <ul> <li>○ 應用系統授權設定</li> <li>○ 兼辦管理</li> </ul>                             | 權限類別:<br>授權人員:      | 報送資料權限             |          |           |                   |               |          |
| ◎管理權限授權設定 ★ 建階搜尋                                                           |                     | 個人名稱               |          |           |                   | 搜尋            |          |
| <ul> <li>可用應用系統查詢</li> <li>可用應用系統查詢</li> </ul>                             |                     | 葉凱源                |          |           | 會刪除               |               |          |
| <ul> <li>○ 「日本新版日本知道前</li> <li>○ 應用系統權限查詢</li> <li>○ 兼辦應用系統權限查詢</li> </ul> |                     | 邱宜慧                |          |           | 💼 删除              |               |          |
| <ul> <li>※ 常用功能 2</li> <li>◎ 適出</li> </ul>                                 | 泡 新増                |                    |          |           |                   |               |          |
| ※資訊系統問題人事資訊系統<br>※人事業務問題人事行政局全部                                            |                     |                    |          |           | 0000              | a.gov.tw      |          |
|                                                                            |                     |                    |          |           | 翻时                | 1             |          |
|                                                                            |                     |                    |          |           |                   |               | V        |
|                                                                            | 9-d.3f9-419d-8141-6 | 2dc7735f99b        |          |           |                   | 🥑 網際網路        |          |
| 🦺 開始 🥑 😂 🔮 📑                                                               | 省 Windows Live      | 🥭 4 Internet Exp 👻 | 🗀 個資與考核  | Microsoft | 🝷 🔀 2 Microsoft E | - 🔹 🖮 🏈 🅦 🖉 - | 二午 10:38 |

(四)1輸入欲被授權人員之身分證號→ 2搜尋→ 3打勾→ 4確定,即完成 以憑證授權人員應用系統之作業

| 🕘 eCPA人事服務網 主管授權 - Mic             | crosoft Internet E            | xplorer                 |               |             |             |           | 🔳 🗗 🗾                       |
|------------------------------------|-------------------------------|-------------------------|---------------|-------------|-------------|-----------|-----------------------------|
| 檔案(E) 編輯(E) 檢視(V) 我的最              | 最愛( <u>A</u> ) 工具( <u>I</u> ) | 說明(出)                   |               |             |             |           | A.                          |
| 🔇 上—頁 - 📀 - 💌 💈                    | 🏠 🔎 搜尋                        | 📌 我的最愛 🥝                | 🔗 - 😓 🖸       | - 🗾 🛍 👌     | 8           |           |                             |
| 網址① 🕘 http://ecpa.cpa.gov.tw/Admir | nApplicationAUTH#             | foot                    |               |             |             |           | <ul> <li>移至 連結 ※</li> </ul> |
| 我的最愛 ×                             | ① 行政院人員                       | 事行政局                    |               |             | 1           |           | ~                           |
| 岡新増 階組織                            | PickMemb                      | erList - Microsoft Inte | rnet Explorer |             |             |           |                             |
| 🗟 GoodsCome 🔷                      |                               |                         |               |             |             |           |                             |
| 🛅 ehua                             |                               |                         |               | 人貝          |             |           |                             |
| □ 人爭資訊                             |                               |                         |               | 1           |             |           |                             |
| □ 公示果務                             | 「「「」「」                        | 身份誇號: S1*******         |               |             |             |           |                             |
| ● 個人用                              |                               |                         |               | 1           |             |           |                             |
|                                    |                               | 中又姓名:                   |               |             |             | 2         |                             |
| 🚞 連結                               | ↓ 狀態                          | : 🗌 未啟用 🗌 啟月            | 月 🗌 停用        |             |             | <u> </u>  | 搜尋                          |
| ☐ 媒體                               |                               |                         |               |             |             |           |                             |
|                                    | <b>日</b>                      | 分證號                     | 姓名            |             | 單位          | 狀態        |                             |
|                                    |                               | *****252                | 蔡易霖           |             | 人事處         | 啟用        |                             |
|                                    |                               |                         |               |             |             |           |                             |
| 210.69.186.95                      | 1                             |                         |               |             |             |           |                             |
| EADDRESS行政院暨所屬各…                   |                               |                         |               |             |             |           |                             |
| 🍓 e-CPA 人事行政網 Login                | 4                             |                         |               |             |             |           |                             |
| eCPA人事服務網 -                        | 4                             |                         |               |             |             |           |                             |
| Attpcancer.thri.gov.tw-manag       |                               |                         |               |             |             |           | 料報送                         |
| Mail2000 Webmail System            |                               |                         |               |             |             |           | ·** •                       |
| Microsoft線上服務 - MSN H              |                               |                         |               |             |             |           | -U -                        |
| Microsoft線上服務 - MSN M              |                               |                         |               |             |             |           |                             |
| MOICA內政部憑證管理中心                     |                               |                         |               | _           |             |           |                             |
| 🍯 MSN.com                          |                               |                         |               | 1           | 707124      | The NH DE |                             |
| Chome Online                       |                               |                         |               | - T         | 雄正          | 取消 隆      |                             |
| ⑧ PChome Online 網路家庭-下             | ř                             |                         |               |             |             |           |                             |
| E Radio Station Guide              |                               |                         |               |             |             |           | ~                           |
| ECPAWEB1:人事人員,人事機構主                |                               | 191da86f-c14d-4031-8447 | -737ea791b4d4 |             |             |           | 🤮 網際網路                      |
| 🛃 開始 🛛 🕑 🍝 🕹 🐣 🕴                   | 💫 Windows L                   | 🥭 6 Internet 👻 🛙        | 🛛 8 Microso 👻 | Microsoft E | 🚞 2 Windo 👻 | ∅ 1.張惠妹 ≧ | 🗎 🔇 🌭 🥵 🔀 下午 04:58          |

(五)查詢人員自訂帳號:進階搜尋→1查詢人員自訂帳號→2輸入欲查詢帳

號之員工身份證號→ 3 搜尋

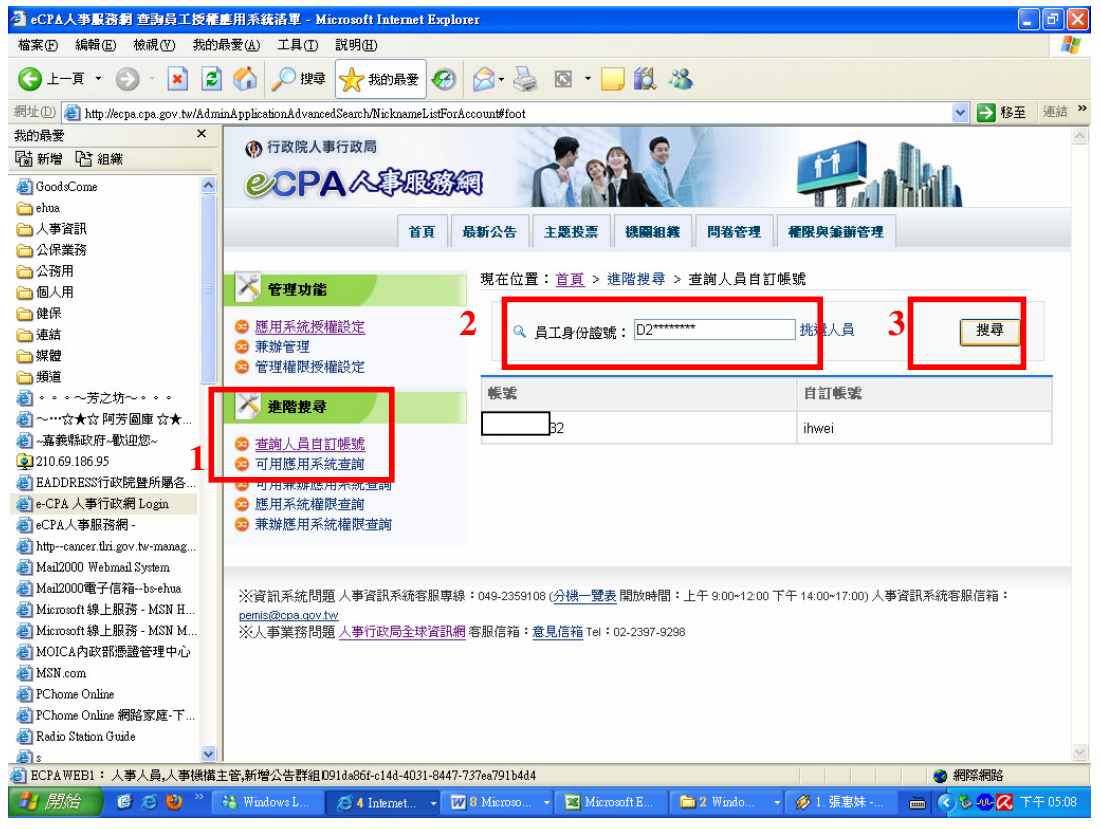